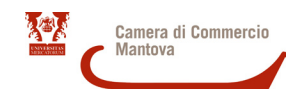

Alcune versioni di Excel leggono la partita IVA come un numero cardinale eliminando gli zeri iniziali. In questo caso per convertire correttamente il file csv si può seguire questa procedura:

- se il file csv è già aperto in Excel, chiuderlo senza salvarlo;

 aprire un documento nuovo in excel e posizionarsi sulla prima cella, quindi selezionare DATI > IMPORTA DATI ESTERNI > IMPORTA DATI e selezionare il file in formato csv (fig.1)
 selezionare DELIMITATI e poi premere AVANTI (fig.2)

| Microsoft Exc                             | el - Cartel2<br>lífica <u>V</u> isual | izza [nse                   | risci F <u>o</u> rr | nato Strum | enti <u>D</u> a                                                                                                    | ti Finestra ? Adobe PDF                                                                                      |   |                                                                                                    |                          |       |        |     | osobi Escel - Cantel 2<br>de Modifica Youalizza (Inserisci Figmato Strumenti Dati Figestra ): Adobe PDF                                                                                                    |
|-------------------------------------------|---------------------------------------|-----------------------------|---------------------|------------|----------------------------------------------------------------------------------------------------|----------------------------------------------------------------------------------------------------|---|----------------------------------------------------------------------------------------------------|--------------------------|-------|--------|-----|----------------------------------------------------------------------------------------------------|
| ] <b>2 2 3</b> 1 2<br>  <b>2</b> 4 4 5 3  | -<br>                                 | L   ♥ L   メ L   B • ✔   ♥ - |                     |            | 7 - 2                                                                                                    | Ordina<br>Eiltro                                                                                             | , | • 💿 💂 Ariel • 10 • G C                                                                                                    |                          |       |        | G C | 1월 급 금 금 급 값 (*) 값 (本 요, 소) (*) - (* - [發 및 도 - 함] 김 (# 40) 전 (* 20) 등 20 등 20 등 20 등 20 등 20 등 20 등 20                                                                                                    |
|                                           | • fs                                  | r                           |                     |            |                                                                                                    | Modulo                                                                                                    |   |                                                                                                    |                          |       |        |     | A B C D E F G H I J K L M N O                                                                                                    |
| A<br>1<br>2<br>3<br>4<br>5<br>6<br>7<br>8 | В                                     | С                           | D                   | E          |                                                                                                    | Sybtotah<br><u>C</u> onvalida<br>I abella<br>Teşto in colonne<br>Co <u>n</u> solida<br>Baggruppa e struttura | , | К                                                                                                    |                          | M     | N      | 0   | Importatione guidata testo - Passaggio 1 di 3     P     X       Creasore guidata Testo hariscontrato dei data sono delmitati.     Sorgiere Avanto i tipo dato de megio a datata ai dati.     Sorgiere 1 guidata Testo hariscontrato dei data ai dati.       Topo dato riginali     Sorgiere 1 guidata de ten megio a datata ai dati.     - Con comp sevand da consteri quali virgõe o tabulazore.       I belgingati     - Con comp sevand da consteri quali virgõe o tabulazore.                                                                                                    |
| 9<br>10<br>11                             |                                       |                             |                     |            | Importa gati esterni  Elenco  Invova guery Web  Importa dati  Elenco  Importa dati  Elenco  Importa dati  El |                                                                                                    |   | Anterma de file : Lissen jumit 200 file exercises and a second second se |                          |       |        |     |                                                                                                    |
| 12<br>13<br>14                            |                                       |                             |                     |            | y                                                                                                    | XML<br>Aggiorna dati                                                                                         | • | Muova o<br>Modific                                                                                                    | query su data<br>a query | abase |        |     | 1. STORE HARDER - S. K., VIX RO BARDAN GL-001, 40011 BARDANG AD-<br>L. STORE HARDER - S. K. VIX RO BARDANG L-1, AND TAKEN AND TAKEN AND |
| 15<br>16<br>17<br>18                      |                                       |                             |                     |            |                                                                                                    |                                                                                                    | 1 | Propriet<br>Paramet                                                                                                    | à intervallo c<br>tri    | dati  | -      |     | Anda < inter brack                                                                                                    |
| 19<br>20<br>21                            |                                       |                             |                     |            |                                                                                                    |                                                                                                    |   |                                                                                                    |                          |       |        |     |                                                                                                    |
| fig. 1                                    |                                       |                             |                     |            |                                                                                                    |                                                                                                    |   |                                                                                                    |                          |       | fig. 2 |     |                                                                                                    |

- selezionare PUNTO E VIRGOLA e poi premere AVANTI (fig.3)

- selezionare tutte le colonne spostandosi con il cursore, baffare formato testo (fig.4) e premere FINE e poi OK nella maschera successiva.

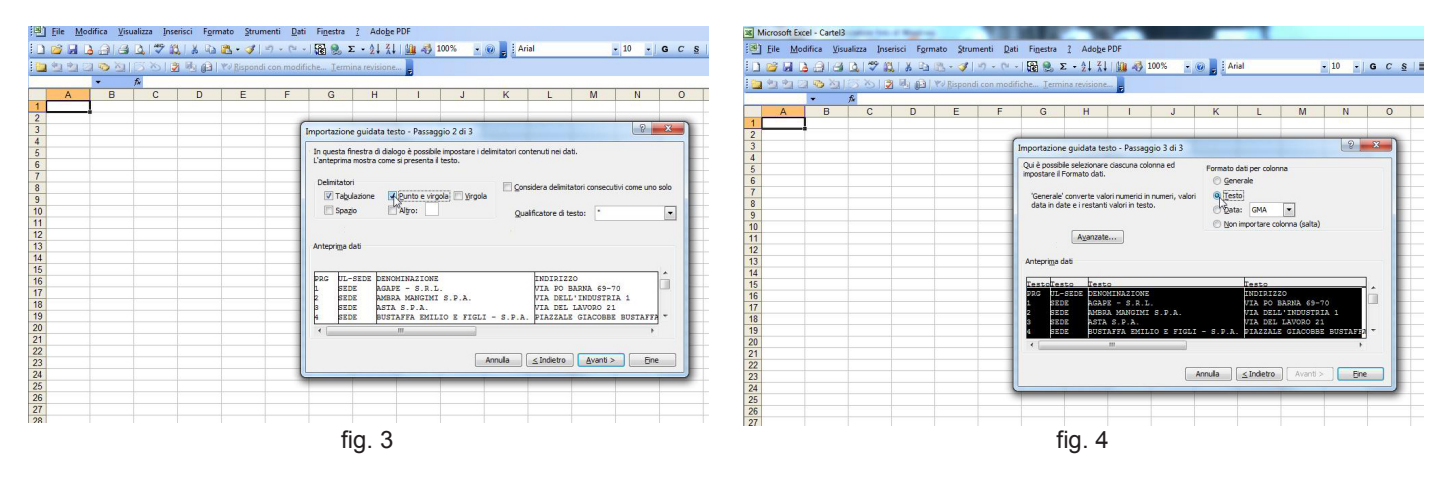